## .NET Framework 3.5 のインストールについて

 Text Mining Studio をインストールする際に、以下のような画面が 出ることがあります。

その場合は、以下の手順にしたがって .NET Framework 3.5 を インストールしてください。

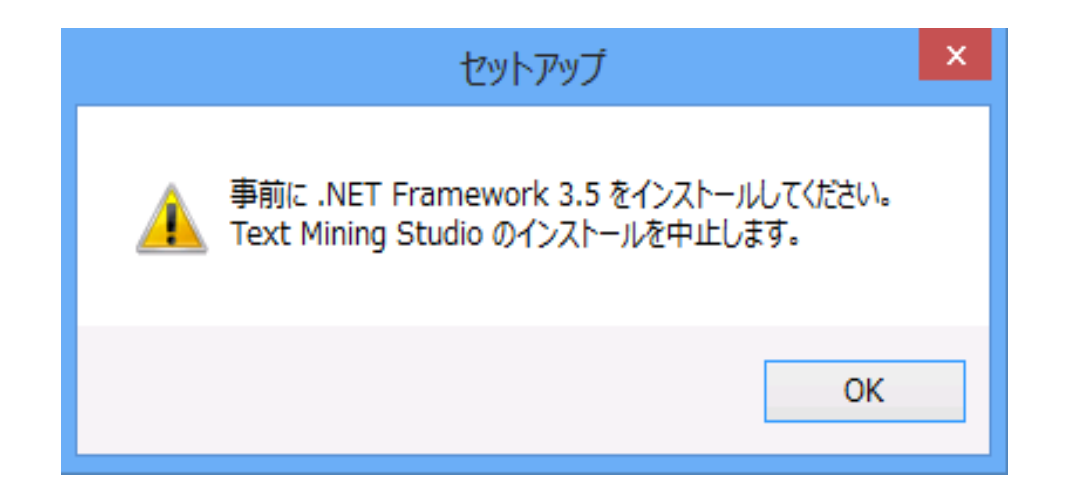

デスクトップ左下の検索欄に

「Windowsの機能の有効化または無効化」と入力してください。

同名の検索結果が出てくるので、クリックしてください。
(入力の途中で出てくるかもしれません)

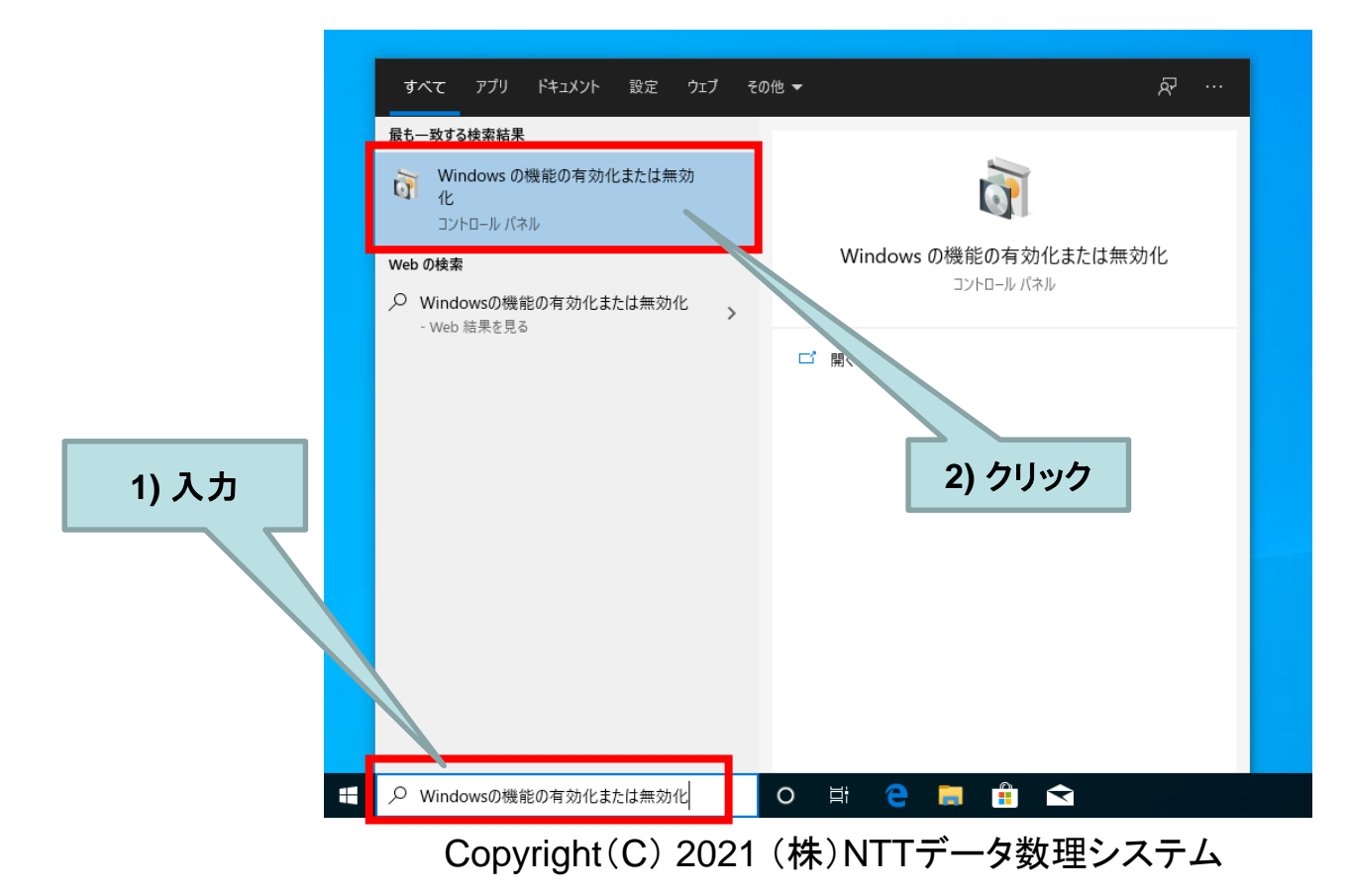

ウィンドウが開くので、

「.NET Framework 3.5 (.NET 2.0 および3.0を含む)」の左の チェックボックスをクリックしてください。

• その後 [OK] をクリックすれば終了です。

| 💽 Wind                                                                                                    | owsの機能                                                                                                    | _              |     | ×  |
|----------------------------------------------------------------------------------------------------|----------------------------------------------------------------------------------------------------|----------------|-----|----|
| Windo                                                                                                    | ws の機能の有効化または無効化                                                                                                    |                |     | ?  |
| 機能を有効にするには、チェック ボックスをオンにしてください。機能を無効にするに<br>は、チェック ボックスをオフにしてください。塗りつぶされたチェック ボックスは、機能の一<br>部が有効になっていることを表します。 |                                                                                                    |                |     |    |
|                                                                                                    | <mark>.NET Framework 3.5 (.NET 2.0 および 3.0 を</mark><br>.NET Framework 4.8 Advanced Services<br>T Framework 3.5 (.NET 2.0 および 3.0 を含む | 含む)<br>) vices |     | ^  |
|                                                                                                    | Containers<br>Data Center Bridging                                                                                                   | _              |     |    |
|                                                                                                    | Guarded Host<br>Hyper-V                                                                                                    |                |     |    |
|                                                                                                    | Internet Explorer 11<br>Microsoft PDF 印刷                                                                                             |                |     |    |
|                                                                                                    | Microsoft XPS ドキュメント ライター<br>Microsoft メッセージ キュー (MSMQ) サーバー                                                                         |                |     | ~  |
|                                                                                                    | ОК                                                                                                    | :              | キャン | コル |

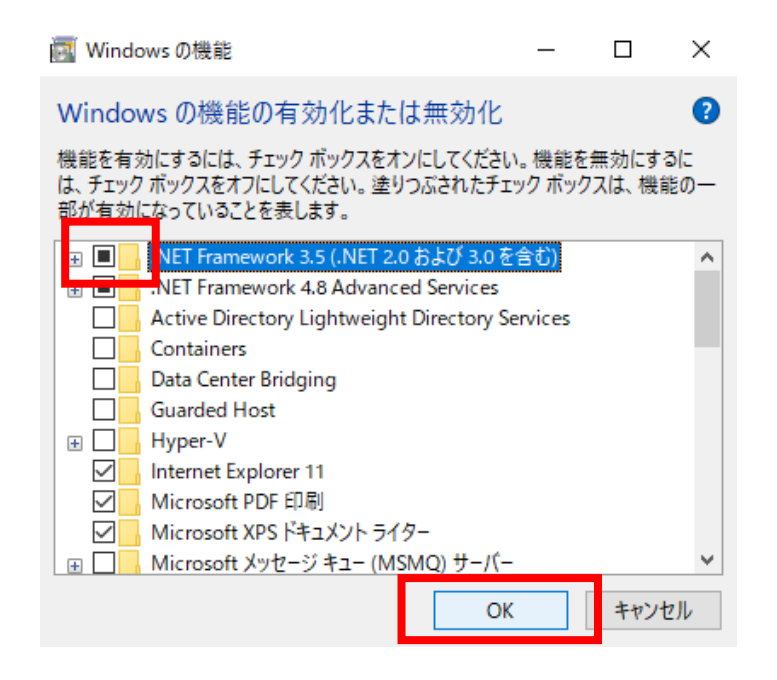

Copyright(C) 2021 (株)NTTデータ数理システム